## Navodila za prijavo v spletne učilnice Osnovne šole Idrija

1. Spletne učilnice Osnovne šole Idrija so dosegljive na naslovu:

https://ucilnice.arnes.si/course/index.php?categoryid=1743

| 2. | Najprej izberite | predmet, ki ga | a obiskujete npr. | Računalniška | omrežja |
|----|------------------|----------------|-------------------|--------------|---------|
|----|------------------|----------------|-------------------|--------------|---------|

| The Armes Učilnice: Vsi pred × + ∨                                 |          |          | -                    | ٥      | ×  |
|--------------------------------------------------------------------|----------|----------|----------------------|--------|----|
| ← → Ů ⋒ https://uclinice.armes.si/course/index.php?categoryid=1743 | □ ☆      | ☆        | l~                   | Ŀ      |    |
| ■ Arnes Učilnice Slovenščina (sl) ▼                                | Niste pr | ijavljer | ni. ( <mark>P</mark> | rijava | )  |
| Kategorije predmetov:                                              |          |          |                      |        |    |
| OŠ Idrija                                                          |          |          |                      | \$     | ų, |
| Išči predmete Pojdi 🛛                                              |          |          |                      |        |    |
| 💱 ID Španščina                                                     |          |          |                      |        |    |
| Spanščina                                                          |          | a, 1     | 2, i                 |        |    |
| 💱 Naravoslovje                                                     |          | ٩, ١     | •) i                 |        |    |
| 💱 Računalniška omrežja                                             |          |          | ٩                    | *      |    |
| Angleščina                                                         |          | ٩, ٥     | 2. i                 |        |    |
| C Angleščina in nemščina                                           |          | Q, 0     | 2, i                 |        |    |
| 🕃 Biologija                                                        |          | ٩, ١     | •) i                 |        |    |

## 3. Desno zgoraj izberite povezavo Prijava

| ■ Arnes Učilnice                                                                            | Slovenš | čina (sl) • Trenutno uporabljate gostujoč dostop (Prijava)                           |
|---------------------------------------------------------------------------------------------|---------|--------------------------------------------------------------------------------------|
| <ul> <li>ROM_OSIdrija</li> <li>Domov</li> <li>Koledar</li> </ul>                            |         | Računalniška omrežja<br>Domov / Predmeti / Oš Idrija / ROM_OSIdrija / Možnosti vpisa |
| <ul> <li>Uporabniški priročni</li> <li>Video vodiči</li> <li>Video vodiči za H5P</li> </ul> | k       | Možnosti vpisa<br><sup>©</sup> Računalniška omrežja                                  |
|                                                                                             |         | Dostop gosta     Geslo                                                               |

**Opomba**: V primeru, da si želite le ogledati vsebino spletne učilnice, v njej pa ne boste aktivno sodelovali, zadošča dostop preko gosta. Za geslo pišite izvajalcu spletne učilnice.

4. Za organizacijo obvezno izberite Osnovna šolo Idrija

|                        | E DOMACO ORGANIZACIJO |
|------------------------|-----------------------|
| Shrani kot privzeto iz | zbiro                 |
| Izberite               |                       |
|                        |                       |

5. Vpišite svoj AAI račun in geslo (če ste ga pozabili pišite skrbniku na nejc.groselj@guest.arnes.si)

|    |                                                                                                    | nejg@osnovna-sola-idrija.si       |  |
|----|----------------------------------------------------------------------------------------------------|-----------------------------------|--|
|    |                                                                                                    | Ê                                 |  |
|    |                                                                                                    | Prijava                           |  |
| 6. | ega računalnika, si lahko shranite geslo za hitrejši ponovni<br>v storitev Arnes Učilnice. Med postopkom prijave bo<br>ute, ki vsebujejo informacije o vaši identiteti. Ali se s | vpis.                             |  |
|    | Da, nadaljuj Ne, prekli<br>Politika zasebnosti za ta SP Arn                                                                                                    | či<br>es Učilnice                 |  |
|    | VASI PODATKI, KI BODO PO                                                                                                    | SREDOVANI STORITVI ARNES UCILNICE |  |
|    | nejc.groselj@guest.arnes.si                                                                                                    |                                   |  |
|    | <b>Ime</b><br>Nejc                                                                                                    |                                   |  |

V primeru, da je za tem potrebno vpisati enkratni ključ za Samovpis in ga ne veste, kontaktirajte izvajalca predmeta.